# инстукция по установке программного обеспечения Lookin'Body

для моделей 720, 520, 370, 230

|        |         |            |            |                                         |      | _   | 40           |                        |    |
|--------|---------|------------|------------|-----------------------------------------|------|-----|--------------|------------------------|----|
| Body   | * 1     |            |            | -                                       | ÷ 0  | 0   |              | Search                 | 9  |
|        |         |            |            |                                         |      |     |              |                        |    |
| Reserv | vation  |            |            |                                         |      |     | Consultation | steps using Lookin'Boo | ly |
|        |         |            |            |                                         |      |     |              | -                      |    |
|        |         |            |            |                                         |      |     | -            | START                  |    |
|        |         |            |            |                                         |      |     | · ·          | Personal Profile Input |    |
|        |         |            |            |                                         |      |     | •            | InBody Test            |    |
|        |         |            |            |                                         |      |     |              | Dokin Bo               |    |
|        |         |            |            |                                         |      |     | <u></u>      | Result Print out       |    |
|        |         |            |            |                                         |      |     | °            | Consulting & Treatment |    |
|        |         |            |            |                                         |      |     |              | - completed            |    |
|        |         |            |            |                                         |      |     |              |                        |    |
|        |         |            |            |                                         |      |     |              |                        |    |
| -      |         |            | The second | -11.00000000000000000000000000000000000 |      | -   | • [unum] - 1 |                        |    |
| nce 1  | Body co | omposition | · *#       | and a                                   | 操作 2 | 2 3 | 8 H + 4      |                        |    |

#### Минимальные требования

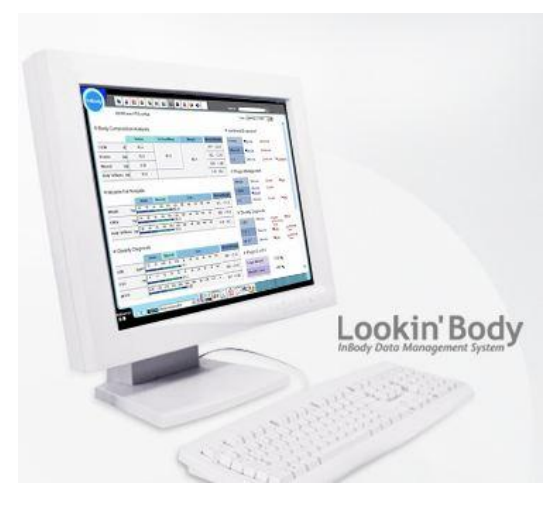

OC – Microsoft Windows XP и выше

Процессор – 700 MHz или эквивалент

HDD-свободного места 820 MB, RAM-256M

Видео карта – 16bit, Монитор с разрешением-1024х768, клавиатура, компьютерная мышь,

Ком. порты: RS-232C, USB.

(InBody-720 не работает через USB)

1. Скачайте с сайта <u>www.e-inbody.com</u> или <u>www.sims2.ru</u> установочные файлы, если у вас нет СD-диска с обновленной программой

2. Запускаем установочный файл «Lookin'BodyM»

Последовательно подтверждаем установку нажатием «Следующий-Next» или «Да-Yes»

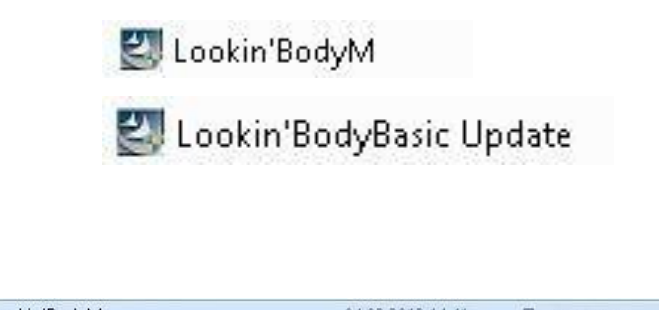

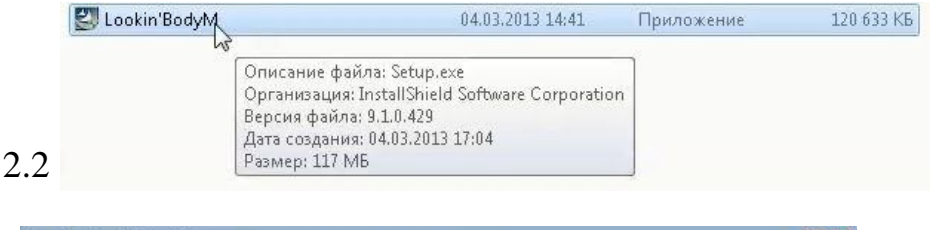

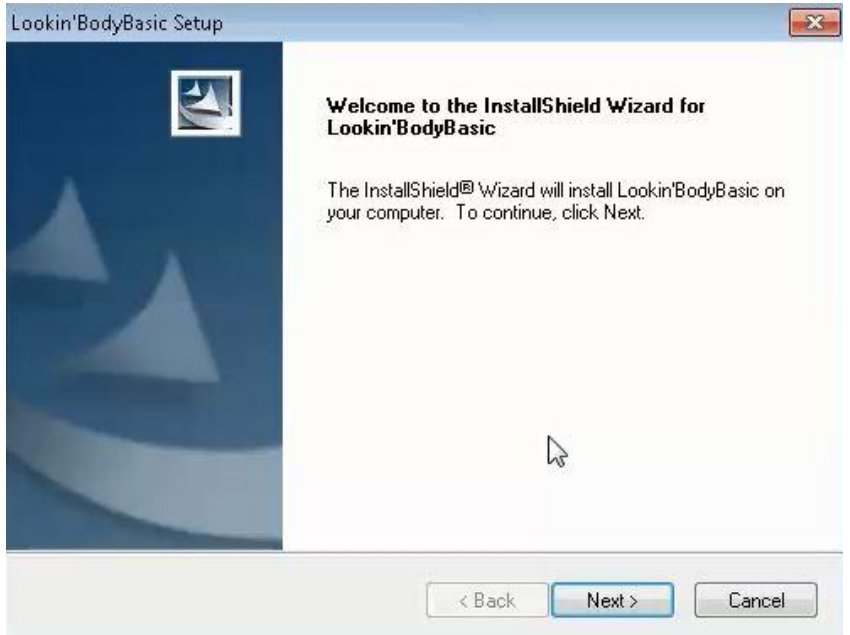

#### 2.3

2.1

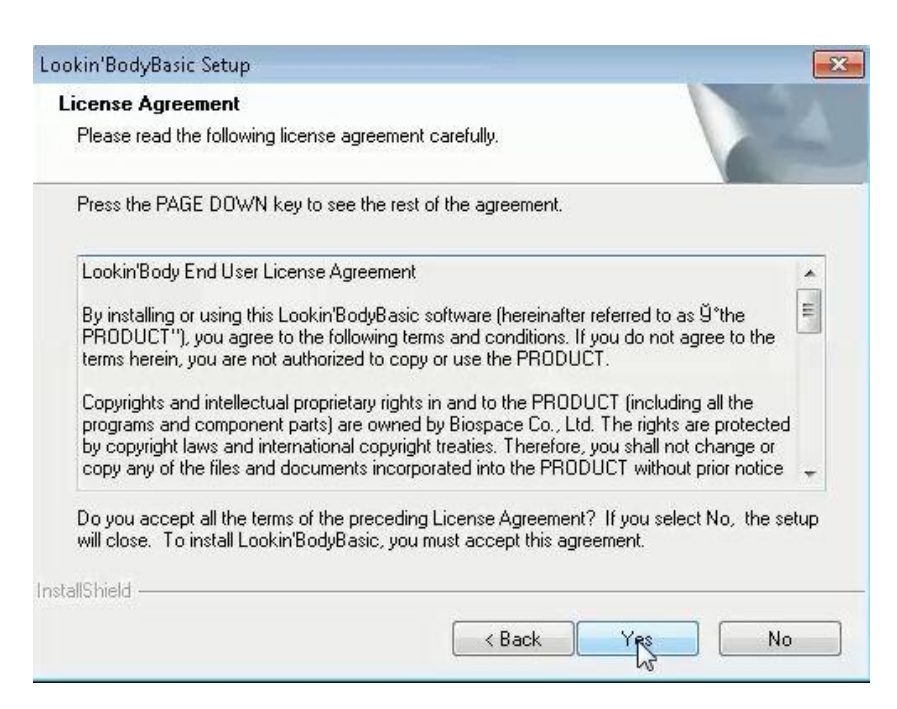

На этапе 2.4 вводим пароль . Пароль из буквенно-цифрового набора записан на упаковке диска с программой, который входит в комплект поставки анализатора состава тела InBody

| ookin'BodyBasic Setup                                                                                                    |                                                                                                |
|----------------------------------------------------------------------------------------------------|------------------------------------------------------------------------------------------------|
| Customer Information                                                                                                    |                                                                                                |
| Please enter your information.                                                                                                    |                                                                                                |
| Please enter your name, the name of the co<br>serial number.                                                                                                    | mpany for which you work and the product                                                       |
| User Name:                                                                                                    |                                                                                                |
| Нр                                                                                                    |                                                                                                |
| Company Name:                                                                                                    |                                                                                                |
| HP                                                                                                    |                                                                                                |
| Serial Number:                                                                                                    |                                                                                                |
| 6wM                                                                                                    |                                                                                                |
| 1                                                                                                    |                                                                                                |
| nstallShield                                                                                                    |                                                                                                |
|                                                                                                    | <pre></pre>                                                                                    |
|                                                                                                    |                                                                                                |
|                                                                                                    |                                                                                                |
| ookin'BodyBasic Setun                                                                                                    |                                                                                                |
| .ookin'BodyBasic Setup<br>Choose Destination Location                                                                                                    |                                                                                                |
| ookin'BodyBasic Setup<br>Choose Destination Location<br>Select folder where setup will install files.                                                                                                    |                                                                                                |
| ookin'BodyBasic Setup<br>Choose Destination Location<br>Select folder where setup will install files.                                                                                                    |                                                                                                |
| ookin'BodyBasic Setup<br>Choose Destination Location<br>Select folder where setup will install files.<br>Setup will install Lookin'BodyBasic in the fo                                                                                                    | ollowing folder.                                                                               |
| ookin'BodyBasic Setup<br>Choose Destination Location<br>Select folder where setup will install files.<br>Setup will install Lookin'BodyBasic in the fo<br>To install to this folder, click Next. To insta<br>another folder.                                                                                                    | ollowing folder.<br>Il to a different folder, click Browse and selec                           |
| ookin'BodyBasic Setup<br>Choose Destination Location<br>Select folder where setup will install files.<br>Setup will install Lookin'BodyBasic in the fo<br>To install to this folder, click Next. To insta<br>another folder.                                                                                                    | ollowing folder.<br>Il to a different folder, click Browse and selec                           |
| ookin'BodyBasic Setup<br>Choose Destination Location<br>Select folder where setup will install files.<br>Setup will install Lookin'BodyBasic in the fo<br>To install to this folder, click Next. To insta<br>another folder.                                                                                                    | ollowing folder.<br>Il to a different folder, click Browse and selec                           |
| ookin'BodyBasic Setup<br>Choose Destination Location<br>Select folder where setup will install files.<br>Setup will install Lookin'BodyBasic in the fo<br>To install to this folder, click Next. To insta<br>another folder.                                                                                                    | ollowing folder.<br>Il to a different folder, click Browse and selec                           |
| ookin'BodyBasic Setup<br>Choose Destination Location<br>Select folder where setup will install files.<br>Setup will install Lookin'BodyBasic in the fo<br>To install to this folder, click Next. To insta<br>another folder.                                                                                                    | ollowing folder.<br>Il to a different folder, click Browse and selec                           |
| Choose Destination Location<br>Select folder where setup will install files.<br>Setup will install Lookin'BodyBasic in the fo<br>To install to this folder, click Next. To insta<br>another folder.                                                                                                    | ollowing folder.<br>Il to a different folder, click Browse and selec                           |
| Destination Folder                                                                                                    | ollowing folder.<br>Il to a different folder, click Browse and selec                           |
| Destination Folder<br>Choose Destination Location<br>Select folder where setup will install files.<br>Setup will install Lookin'BodyBasic in the fo<br>To install to this folder, click Next. To insta<br>another folder.                                                                                                    | ollowing folder.<br>Il to a different folder, click Browse and selec<br>Brows                  |
| Destination Folder<br>C:\Users\hovsep\Lookin'BodyBasic                                                                                                    | ollowing folder.<br>Il to a different folder, click Browse and selec<br>Brows                  |
| cookin'BodyBasic Setup         Choose Destination Location         Select folder where setup will install files.         Setup will install Lookin'BodyBasic in the formation To install to this folder, click Next. To instal another folder.         Destination Folder         C:\Users\hovsep\Lookin'BodyBasic         mstallShield   | ollowing folder.<br>Il to a different folder, click Browse and selec<br>Brows                  |
| Cookin'BodyBasic Setup Choose Destination Location Select folder where setup will install files. Setup will install Lookin'BodyBasic in the fo To install to this folder, click Next. To insta another folder. Destination Folder C:\Users\hovsep\Lookin'BodyBasic nstallShield                                                           | ollowing folder.<br>Il to a different folder, click Browse and select<br>Brows                 |
| cookin'BodyBasic Setup         Choose Destination Location         Select folder where setup will install files.         Setup will install Lookin'BodyBasic in the for         To install to this folder, click Next. To instal another folder.         Destination Folder         C:\Users\hovsep\Lookin'BodyBasic         nstallShield | ollowing folder.<br>Il to a different folder, click Browse and selec<br>Brows<br>Kack Next > C |
| .ookin'BodyBasic Setup<br>Choose Destination Location<br>Select folder where setup will install files.<br>Setup will install Lookin'BodyBasic in the fo<br>To install to this folder, click Next. To insta<br>another folder.<br>Destination Folder<br>C:\Users\hovsep\Lookin'BodyBasic<br>hstallShield<br>.ookin'BodyBasic Setup         | ollowing folder.<br>Il to a different folder, click Browse and select<br>Brows                 |

| Frogram Folder:                                                                                                    |  |  |
|----------------------------------------------------------------------------------------------------|--|--|
| THE REAL PROPERTY OF THE REAL PROPERTY OF THE REAL |  |  |
| Existing Folders:                                                                                                    |  |  |
| Administrative Tools<br>Broadcom Wireless<br>Clip2Net<br>Energy Star<br>Games<br>HP<br>HP Help and Support<br>Intel                                                                                                    |  |  |

Этапы 2.7 и 2.8 проходят автоматически, не надо прерывать их.

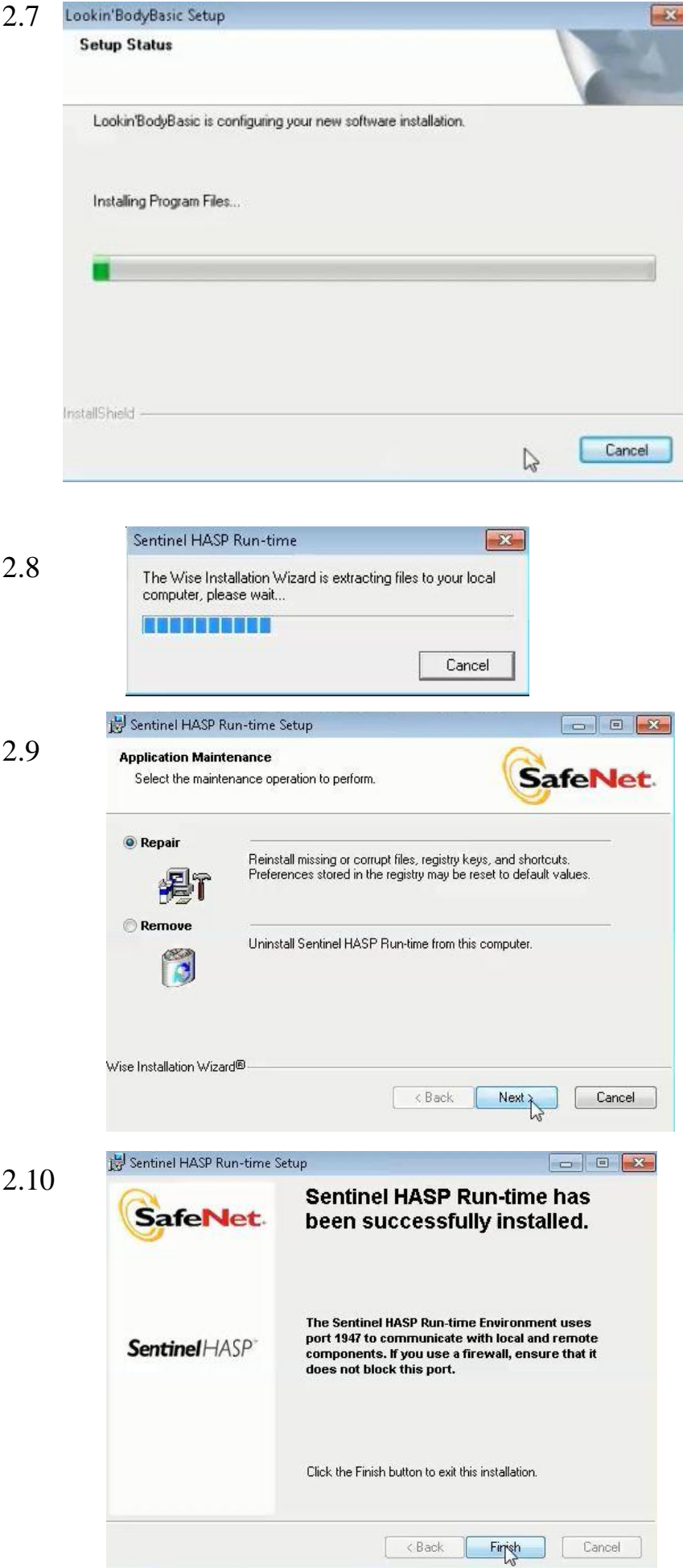

Этап 2.9 лучше пройти в режиме «Repair» (Восстановление)

Этап 2.11. Установка программы закончена. Система требует перезагрузки. Не спешите. Перезагрузку сделаем чуть позже.

2.12 Воткните электронный ключ HASP в USB-порт.

Автоматически установится специальная программа для привязки к электронному ключу, защиты приложений и кодирования данных.

Программа Lookin'Body без электронного ключа HASP работать не будет.

#### ВНИМАНИЕ!

В случае утери или порчи, электронный ключ HASP не подлежит восстановлению или замене.

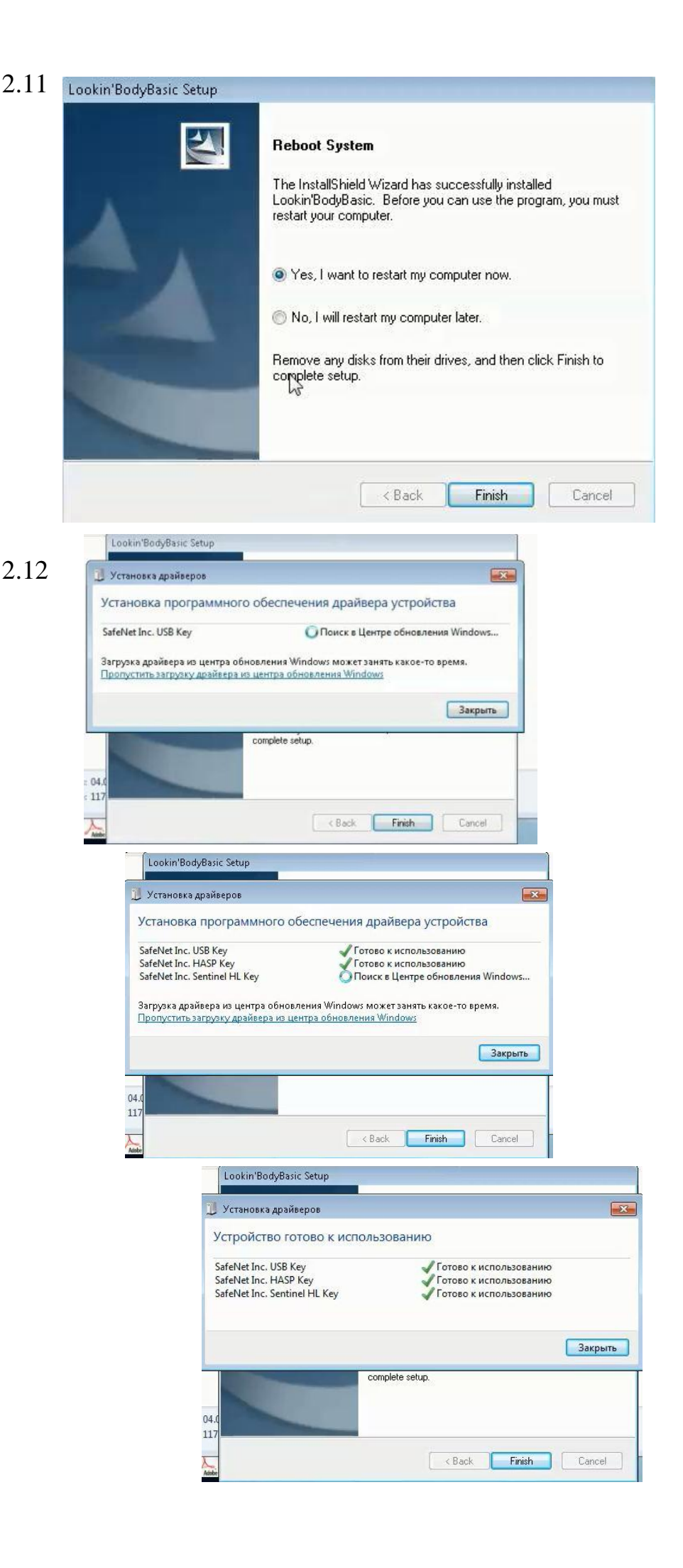

2.13 Установка успешно завершена

Перезагрузите компьютер. Для этого достаточно нажать на «Finish» (Финиш)

|   | Reboot System                                                                                                    |
|---|----------------------------------------------------------------------------------------------------|
|   | The InstallShield Wizard has successfully installed<br>Lookin'BodyBasic. Before you can use the program, you mus<br>restart your computer. |
|   | Yes, I want to restart my computer now.                                                                                                    |
| - | 🔘 No, I will restart my computer later.                                                                                                    |
|   | Remove any disks from their drives, and then click Finish to complete setup.                                                               |
|   |                                                                                                    |
|   |                                                                                                    |

 После перезагрузки запустите программу «Lookin'BodyBasic Update»

Обновление произойдет идентично установке, но быстрее.

4.1 На рабочем столе появилась иконка Lookin'Body

4.1

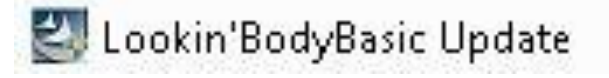

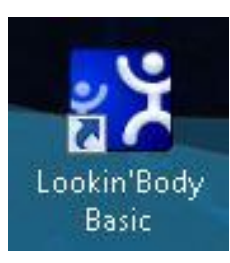

4.2 Запускаем
программу. Если
программа открылась не
на русском языке, то
заходим в установки
(Setup) и выбираем
русский язык в меню
выбора языков.

5.1. Заходим в базу данных. В программе она называется «Менеджмент клиентов».

5.2. Нажимая на «Поиск», вызываем ранее проведенные в Корее тестовые измерения.

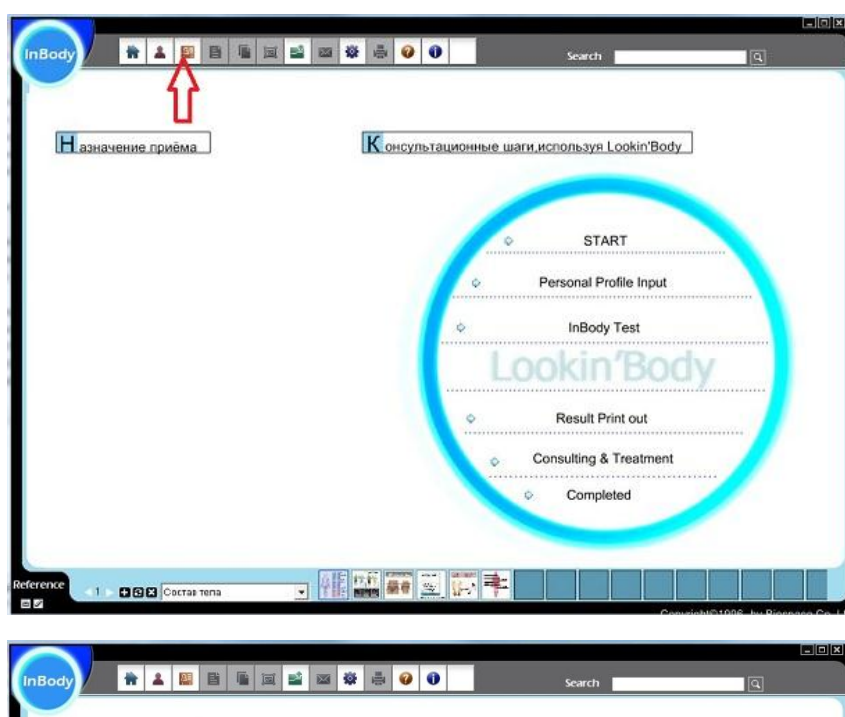

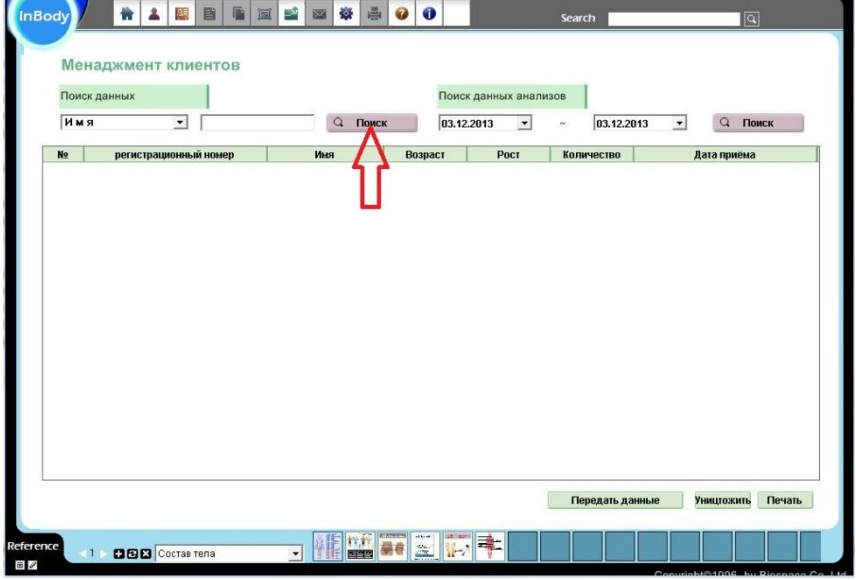

5.3. Удаляем тестовые измерения.

### ВНИМАНИЕ!!!

Удаление тестовых измерений необходимое условие, чтобы программа работала. Из-за различий шрифтов и разделительных знаков программа выдает ошибку «Отсутствует соединение с компьютером»

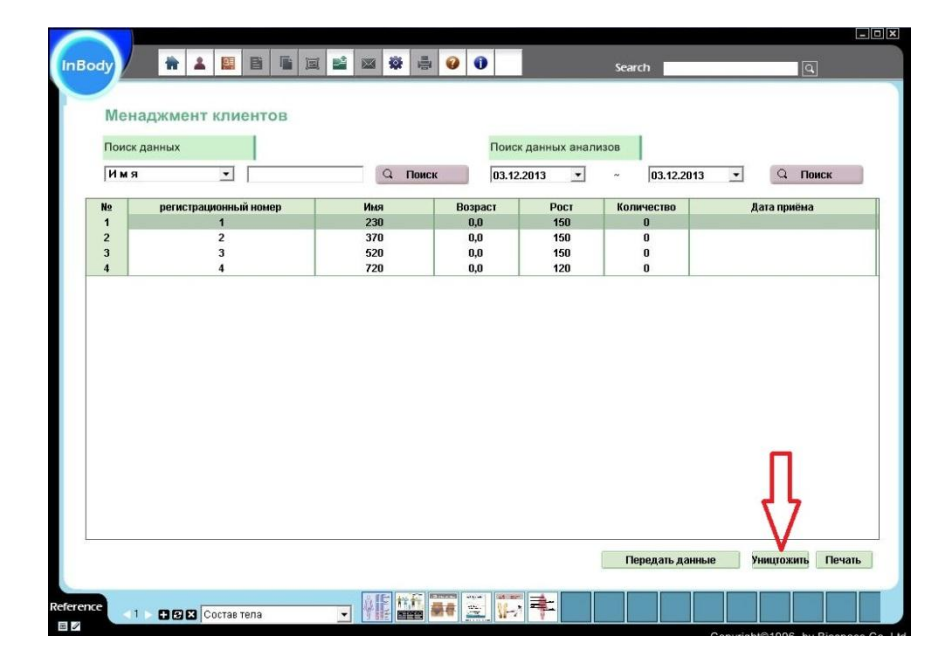

## внимание!

6. В случае

необходимости удаления программы Lookin'Body или ее переустановки, удалите папки «Lookin'Body» на диске «С» и «Biospace» на «Program Files». Это надо сделать вручную, после того как закончится автоматическое удаление.

Эти две папки автоматически не удаляются и если их оставить, то при повторной установке Lookin'Body, создают помехи для работы программы.

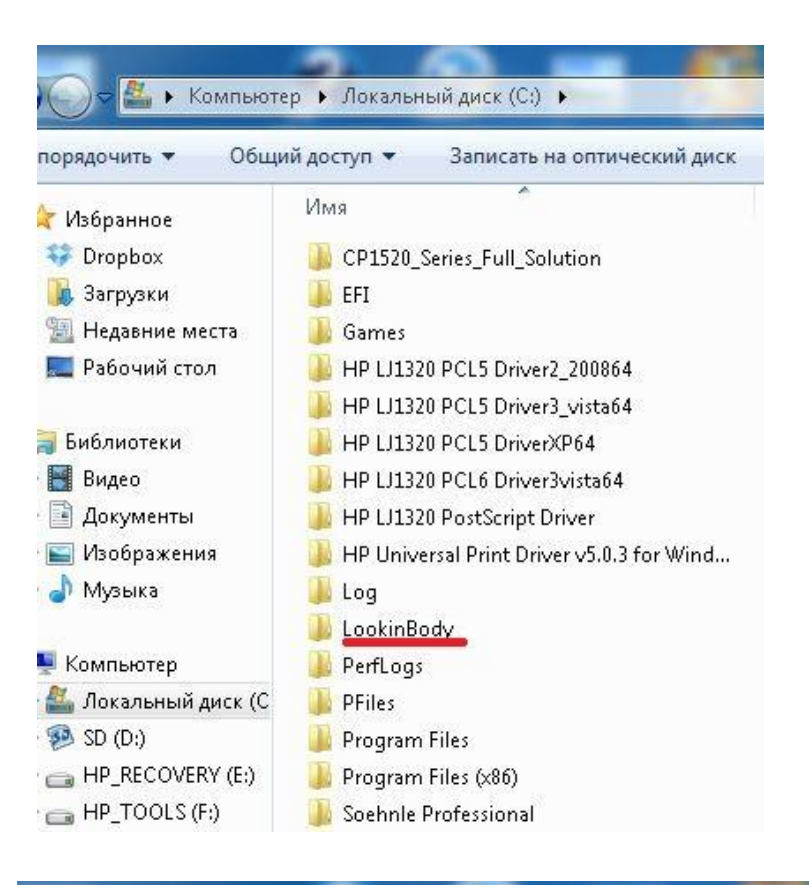

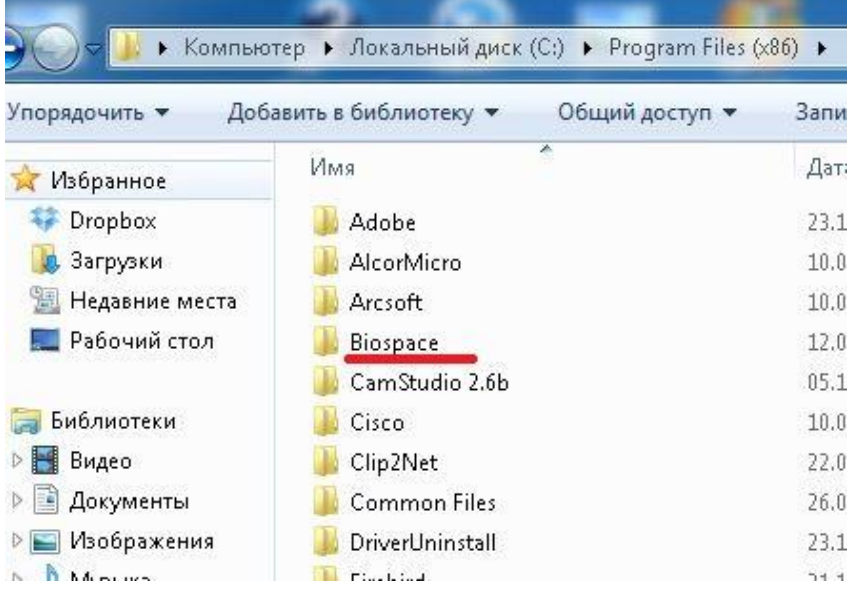